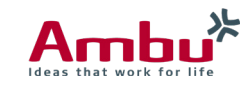

## AmbuMan Wireless Self-Training Module Instructions

Instructor Independent CPR Training

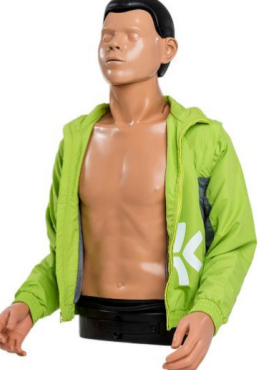

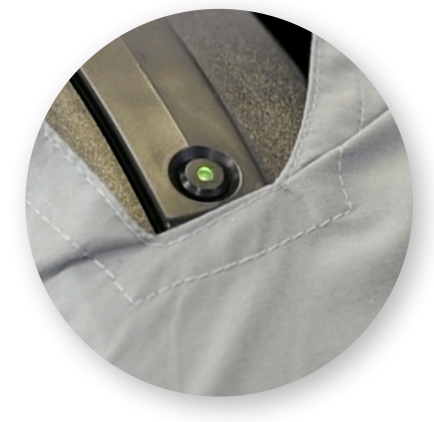

Step # 1 Turn the manikin on by pressing the green button on the torso

Step #2 Once the LED is a steady green connect the phone, tablet or PC to AmbuMan W wireless network

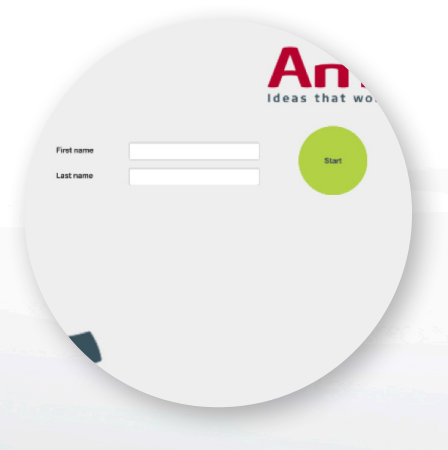

Step #3 Open web browser type in 192.168.1.1

Step #4 Click on the Self Training circle

Step #5 Enter name

Step #6

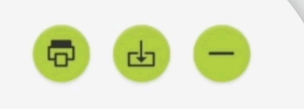

**Training Results** 

kin: AmbuManAdvanced ctor: Instructor 1

Step #7 Begin CPR - When the session is complete the trainee can print, save or delete the results.

Click Start -10 second countdown to CPR begins

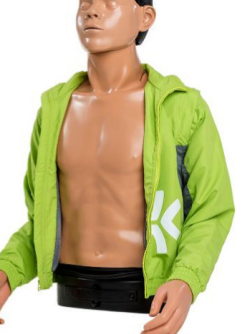